# 主机助手 建站流程(图文)

## 一、创建站点

运行服务器桌面上的"主机助手"快速部署站点,软件界面如图:

| 网站管理         DB管理         F           ① 伸躍站点         ●●●●●●●●●●●●●●●●●●●●●●●●●●●●●●●●●●●● |                                                     |                                                                                                    | <ul> <li>重启IIS 退出</li> <li>拥有 0个站点</li> </ul>                                                                                                    | 皇序                                                                     |                                       |         | 输入搜索站点名 | 0         |
|-------------------------------------------------------------------------------------------|-----------------------------------------------------|----------------------------------------------------------------------------------------------------|----------------------------------------------------------------------------------------------------|------------------------------------------------------------------------|---------------------------------------|---------|---------|-----------|
| 网站名称                                                                                      |                                                     | la l                                                                                                    | 主目录                                                                                                    | ASP.NET版                                                               | *                                     | IIS匿名用户 |         | eusterini |
|                                                                                           |                                                     |                                                                                                    |                                                                                                    |                                                                        |                                       |         |         |           |
|                                                                                           |                                                     |                                                                                                    |                                                                                                    |                                                                        |                                       |         |         |           |
| #当前状态# 空闲筹待Comma<br>#系統状态# [OS版本:未知-64]                                                   | andi<br>] [115版本:7.0] (FTP状志:已3<br>1 【2 <b>万</b> 7】 | 空装] [ASP.NET版本:4.0                                                                                                    | .30319.18063] [MyS                                                                                                    | 状态:未安美]                                                                |                                       |         |         | 当前版本:1    |
|                                                                                           |                                                     |                                                                                                    |                                                                                                    |                                                                        |                                       |         |         |           |
|                                                                                           |                                                     |                                                                                                    | <b>)</b> AR                                                                                                    | 赴点                                                                     |                                       | _ ×     | 7       |           |
|                                                                                           | 创建                                                  | الم<br>غدية                                                                                                    | <b>D</b> ALK                                                                                                    | 封点                                                                     |                                       | _ ×     |         |           |
|                                                                                           | 创建                                                  |                                                                                                    |                                                                                                    | 封点                                                                     | 0                                     | _ ×     | -       |           |
|                                                                                           | 创建                                                  |                                                                                                    | ① 创設                                                                                                    | 封点                                                                     | ] 0                                   | _ ×     |         |           |
|                                                                                           | 创建                                                  |                                                                                                    | <ul> <li>         ・         ・         ・</li></ul>                                                                                                    |                                                                        | ) <b>o</b>                            | _ ×     |         |           |
|                                                                                           | 创建                                                  | 2<br>站点<br>端点名称<br>物理路径<br>FTP                                                                                                    |                                                                                                    | 數点                                                                     | 0                                     | _ ×     | _       |           |
|                                                                                           | 创建                                                  |                                                                                                    | <ul> <li>         ・</li> <li>         ・</li></ul>                                                                                                    |                                                                        | 0                                     | _ ×     |         |           |
|                                                                                           | 创建                                                  | 艺站点<br>站点名称<br>物理路径<br>FTP<br>FTP账号<br>FTP账号                                                                                                    | ① 创版     ③     △     ☆     △     ☆     △     ☆     ◇     ☆     ◇     ☆     ◇     ☆     ◇     ☆     ☆     ☆     ☆     ☆     ☆     ☆     ☆     ☆     ☆     ☆     ☆     ☆     ☆     ☆     ☆     ☆     ☆     ☆     ☆     ☆     ☆     ☆     ☆     ☆     ☆     ☆     ☆     ☆     ☆     ☆     ☆     ☆     ☆     ☆     ☆     ☆     ☆     ☆     ☆     ☆     ☆     ☆     ☆     ☆     ☆     ☆     ☆     ☆     ☆     ☆     ☆     ☆     ☆     ☆     ☆     ☆     ☆     ☆     ☆     ☆     ☆     ☆     ☆     ☆     ☆     ☆     ☆     ☆     ☆     ☆     ☆     ☆     ☆     ☆     ☆     ☆     ☆     ☆     ☆     ☆     ☆     ☆     ☆     ☆     ☆     ☆     ☆     ☆     ☆     ☆     ☆     ☆     ☆     ☆     ☆     ☆     ☆     ☆     ☆     ☆     ☆     ☆     ☆     ☆     ☆     ☆     ☆     ☆     ☆     ☆     ☆     ☆     ☆     ☆     ☆     ☆     ☆     ☆     ☆     ☆     ☆     ☆     ☆     ☆     ☆     ☆     ☆     ☆     ☆     ☆     ☆     ☆     ☆     ☆     ☆     ☆     ☆     ☆     ☆     ☆     ☆     ☆     ☆     ☆     ☆     ☆     ☆     ☆     ☆     ☆     ☆     ☆     ☆     ☆     ☆     ☆     ☆     ☆     ☆     ☆     ☆     ☆     ☆     ☆     ☆     ☆     ☆     ☆     ☆     ☆     ☆     ☆     ☆     ☆     ☆     ☆     ☆     ☆     ☆     ☆     ☆     ☆     ☆     ☆     ☆     ☆     ☆     ☆     ☆     ☆     ☆     ☆     ☆     ☆     ☆     ☆     ☆     ☆     ☆     ☆     ☆     ☆     ☆     ☆     ☆     ☆     ☆     ☆     ☆     ☆     ☆     ☆     ☆     ☆     ☆     ☆     ☆     ☆     ☆     ☆     ☆     ☆     ☆     ☆     ☆     ☆     ☆     ☆     ☆     ☆     ☆     ☆     ☆     ☆     ☆     ☆     ☆     ☆     ☆     ☆     ☆     ☆     ☆     ☆     ☆     ☆     ☆     ☆     ☆     ☆     ☆     ☆     ☆     ☆     ☆     ☆     ☆     ☆     ☆     ☆     ☆     ☆     ☆     ☆     ☆     ☆     ☆     ☆     ☆     ☆     ☆     ☆     ☆     ☆     ☆     ☆     ☆     ☆     ☆     ☆     ☆     ☆     ☆     ☆     ☆     ☆     ☆     ☆     ☆     ☆     ☆     ☆     ☆     ☆     ☆     ☆     ☆     ☆     ☆     ☆     ☆     ☆     ☆     ☆     ☆     ☆     ☆     ☆     ☆     ☆     ☆     ☆     ☆     ☆     ☆     ☆     ☆     ☆     ☆     ☆     ☆     ☆     ☆     ☆ |                                                                        | 0                                     | _ ×     |         |           |
|                                                                                           | 创建                                                  | 艺站点<br>站点名称<br>物理路径<br>FTP<br>FTP账号<br>FTP账号<br>FTP账号                                                                                                    |                                                                                                    |                                                                        | 0                                     | _ ×     |         |           |
|                                                                                           | 创建                                                  | Note: Section Section | <ul> <li>         ・</li> <li>         ・</li> <li>         ・<td></td><td>) O<br/>) O<br/>) O<br/>) O</td><td>- ×</td><td></td><td></td></li></ul>                                                                                                    |                                                                        | ) O<br>) O<br>) O<br>) O              | - ×     |         |           |
|                                                                                           | 创建                                                  |                                                                                                    |                                                                                                    |                                                                        | ) O<br>) O<br>) O<br>) O              | - ×     |         |           |
|                                                                                           | 创建                                                  |                                                                                                    |                                                                                                    |                                                                        |                                       | _ ×     |         |           |
|                                                                                           | 创建                                                  |                                                                                                    | <ul> <li>● 会議</li> <li>● 会議</li> <li>○ 公式</li> <li>○ 公式</li></ul>                                                                                                    |                                                                        |                                       | _ ×     |         |           |
|                                                                                           | 创建                                                  |                                                                                                    |                                                                                                    | 主法に点<br>目<br>P账户<br>T版本<br>手动俳定其它端<br>諸使用這号分編<br>ttml,index.htm,idefau | C C C C C C C C C C C C C C C C C C C | - ×     |         |           |

站点名称:可以是英文(建议小写)和数字的组合 物理路径:建议保持默认设置 FTP 账号:建议保持默认或自己设定 FTP 密码:建议保持默认或自己设定一个容易记住但比较复杂的密码,切勿用 FTP 账号做密码 创建 FTP 账号:选择是否创建 FTP 账号 PHP:建议保持默认或自定义 PHP 的版本 限制:可以限制带宽、连接数、CPU、内存 ASP 版本:可以选择 asp. net2.0 或则是 asp. net4.0 绑定域名:可以填写多个域名,用英文逗号隔开。 默认首页:建议保持默认设置,如有特殊要求可以保留特定的默认首页 您新建完站点之后就会在"网站管理"里面生成对应的站点

#### 二、DB 管理(数据库管理)

如果您需要新建 mysql 数据库的话需要先"配置数据库",点击"配置数据库"就会弹出数据 库的配置页面

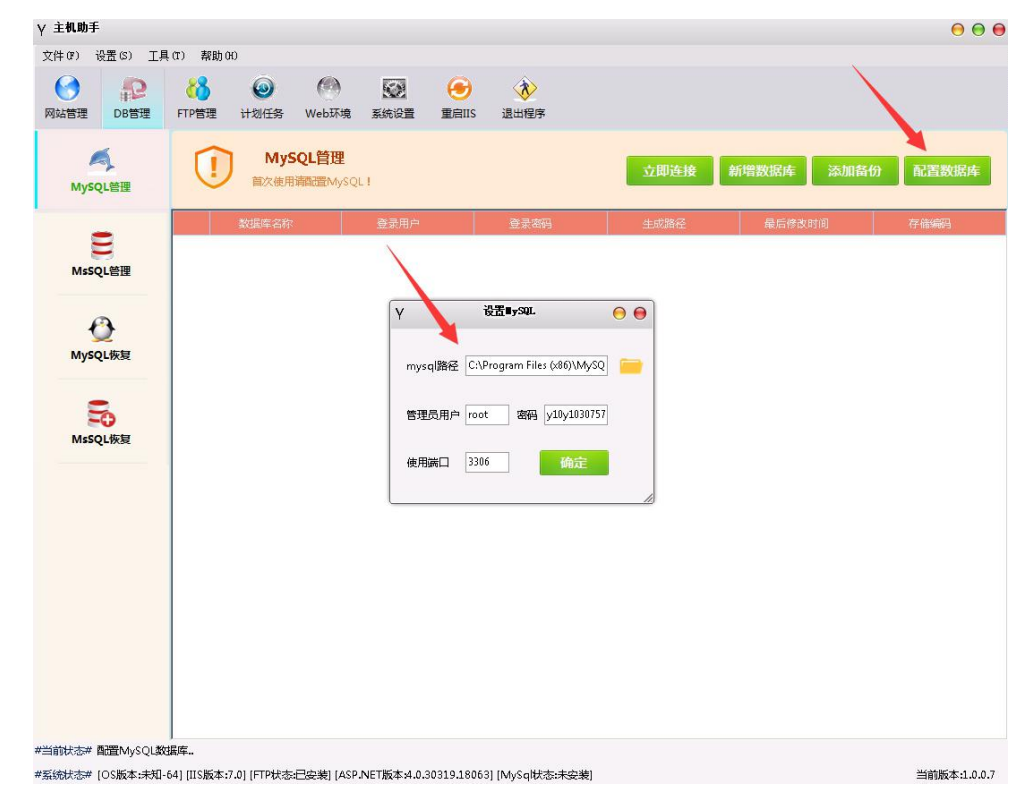

**mysql 路径默认:** C:\Program Files (x86)\MySQL\MySQL Server 5.5 **管理员用户:** root **密码:** 桌面上的记事本,查看 root 初始密码 **使用端口:** 3306 配置完数据库库之后,就可以新建您的数据库了

| тини упре о                |                                                                                      | an) 18886 a | 0               |                 |      |                       |                          |   |          |       |      | 00    |
|----------------------------|--------------------------------------------------------------------------------------|-------------|-----------------|-----------------|------|-----------------------|--------------------------|---|----------|-------|------|-------|
| +(r) 设置(s)<br>()<br>站管理 DE | )<br>[2]<br>[2]<br>[3]<br>[3]<br>[3]<br>[3]<br>[3]<br>[3]<br>[3]<br>[3]<br>[3]<br>[3 | u) 柔助u      | U<br>()<br>计划任务 | ())<br>Web环境    | 系统设置 | <del>④</del><br>重启IIS | 退出程序                     |   |          |       |      |       |
| 「<br>MySQL答照               | 1                                                                                    | 1           | MyS<br>首次使用     | QL管理<br>南遭MySQI | .1   |                       |                          | J | 立即连接     | 新增数据库 | 添加备份 | 配置数据库 |
|                            | E                                                                                    |             | 数据库名称           |                 | 登录用户 |                       | 查录密码                     |   | 生成路径     | 最后修3  | 时间   | 存結编码  |
| MysQL恢复                    | Į                                                                                    |             |                 |                 | Y    | 添加<br>数据库名            | <b>(№ySq1数据库</b><br>输入库名 | 0 |          |       |      |       |
| Solution MsSQL恢复           | Į                                                                                    |             |                 |                 |      | 用户密码<br>存储编码          | 输入用户密码<br>使用系统默认编        |   |          |       |      |       |
|                            |                                                                                      |             |                 |                 |      |                       | 创建                       |   | <u>i</u> |       |      |       |
|                            |                                                                                      |             |                 |                 |      |                       |                          |   |          |       |      |       |
|                            |                                                                                      |             |                 |                 |      |                       |                          |   |          |       |      |       |
|                            |                                                                                      |             |                 |                 |      |                       |                          |   |          |       |      |       |

新建完数据库之后,点击"立即连接"即可看见您的数据库列表

### 三、FTP 管理

如果您新建站点的时候有选择创建 FTP 就会在"FTP 管理"生成对应的 FTP,如果没有显示的话,您需要点击刷新站点即可,同时您也可以单独新建 FTP 的站点

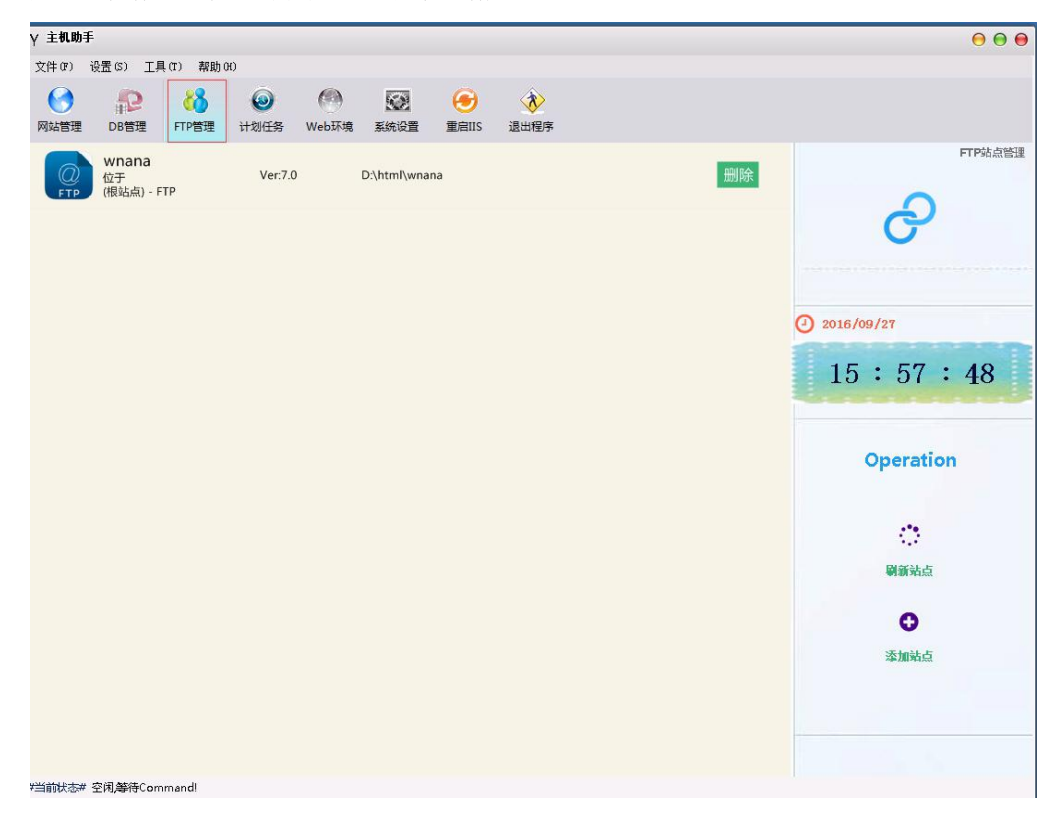

#### 四、上传站点

创建站点成功,然后通过 ftp 登录到网站根目录,注意,登录到站点的目录中会看到叫"wwwroot"的 目录,要进入到这个目录里才是网站的根目录,可以把里面默认的那些文件或者文件夹都删除,然后上传 自己的程序代码,上传好后就可以进行安装了。

| <i>•</i>                                                                         | FlashFXP – 🗆 🗙                                                                                                    |
|----------------------------------------------------------------------------------|----------------------------------------------------------------------------------------------------|
| 会活(E) 站点(S) 远项(O) 队列(Q) 命令(C) 工具(T) 目录(D) 查看(V) 帮助(H)                            |                                                                                                    |
| 本地演览器 🛛 🚺 😓 🗸 🌮                                                                  | N N   X   II 2 - Ø   Ø   🚱                                                                                                    |
| 👷 🌮 📙 C:\Users\hp-pc\Desktop\新建文件夹\新建文件夹                                         | v 🛠 🕅 🎴 /#nana/ 🗸                                                                                                    |
| 名称 ^ 大小 修改日<br>■ 上朝日子                                                            | □ 名称 ^ 大小 始改时间 属性                                                                                                    |
| 0.0         0.0         0.0         0.0         0.0           9                  | V27 10-20<br>V27 10-20<br>V27 10-20 |
| 0 个文件来、13 个文件、总计 13 120 XB(248, 77 GB 剩余)<br>C.\Users\bry=po\Decktop\新建文件来\新建文件来 | 1 个文件类、0 个文件、5计 1、已选定 1 个 (0 字节)<br>121 42 189 161                                                                                                    |
| 名称 目标 大小 样记                                                                      | (1) (2) (3) (3) (3) (3) (3) (3) (3) (3) (3) (3                                                                                                    |
|                                                                                  | 空闲. (00:23)                                                                                                    |

网站创建成功后不要忘记到域名管理平台添加 A 记录,解析到服务器的 IP 上。

#### 五、计划任务

您可以在计划任务中新建数据库和网站的备份,同时可以添加定时备份任务

| <b>γ 主机助手</b>           |           |            |              |                         |            |            |                  |     |      |  |      | (     |          |
|-------------------------|-----------|------------|--------------|-------------------------|------------|------------|------------------|-----|------|--|------|-------|----------|
| 文件(0) 设置(5) 工具(T) 帮助(0) |           |            |              |                         |            |            |                  |     |      |  |      |       |          |
| ()<br>网站管理              | PDB管理     | KTP管理      | ②     计划任务   | ()<br>Web环境             | 系统设置       | 重启IIS      | <b>後</b><br>退出程序 |     |      |  |      |       |          |
|                         |           | 1          | <b>1</b> 6 i | <b>十刻任务管理</b><br>保障数据安全 | <u>l</u>   |            |                  |     |      |  | 查看任务 | <br>0 |          |
|                         |           | -          | 创建           | 者                       | 任务名        |            | 操作对象             |     | 备份目录 |  | 执行周期 | 描述    |          |
| 添加MySq                  | 番份任务      |            |              |                         |            |            |                  |     |      |  |      |       |          |
| 添加Mssq                  | 备份任务      |            |              |                         |            |            |                  |     |      |  |      |       |          |
| 删除MySq                  | 畚份文件      |            |              |                         |            |            |                  |     |      |  |      |       |          |
| 删除Mssq                  | 番份文件      |            |              |                         |            |            |                  |     |      |  |      |       |          |
| 添加Wel                   | b文件备份     |            |              |                         |            |            |                  |     |      |  |      |       |          |
| 一键备份                    | Web文件     |            |              |                         |            |            |                  |     |      |  |      |       |          |
|                         |           |            |              |                         |            |            |                  |     |      |  |      |       |          |
|                         |           |            |              |                         |            |            |                  |     |      |  |      |       |          |
|                         |           |            |              |                         |            |            |                  |     |      |  |      |       |          |
|                         |           |            |              |                         |            |            |                  |     |      |  |      |       |          |
| #当前状态#                  | 添加结束,空闲   | <b>ф.</b>  |              |                         |            |            |                  |     |      |  |      |       |          |
| #系统状态#                  | [OS版本:未知- | 64] [IIS版本 | :7.0] [FTP状表 | 5:已安装] [ASP.            | NET版本:4.0. | 80319.1806 | 3] [MySql状态:未安   | [装] |      |  |      | 当前版本  | :1.0.0.7 |